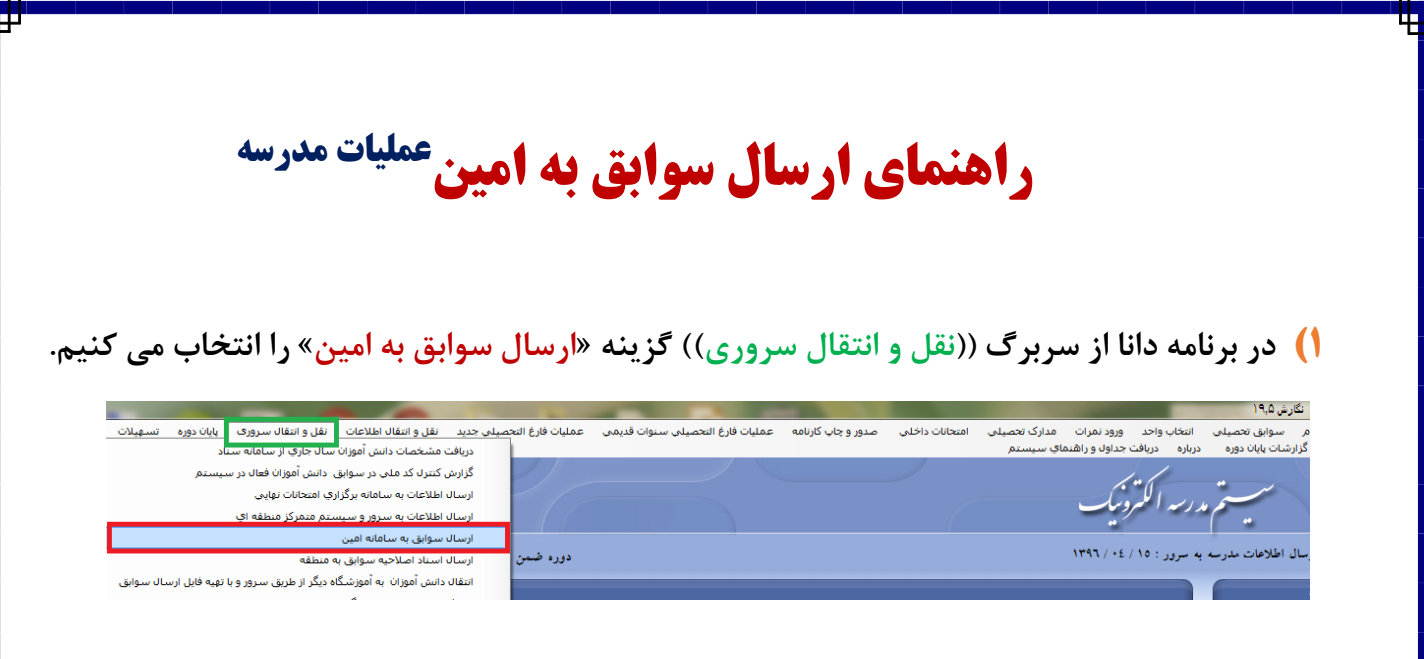

۱٫۱)سپس صفحه مربوط به دریافت اطلاعات از سناد مشاهده می شود که باید رمز مخصوص مدرسه در صفحه اول سناد را کپی و در قسمت مشخص شده جایگزاری کنید.

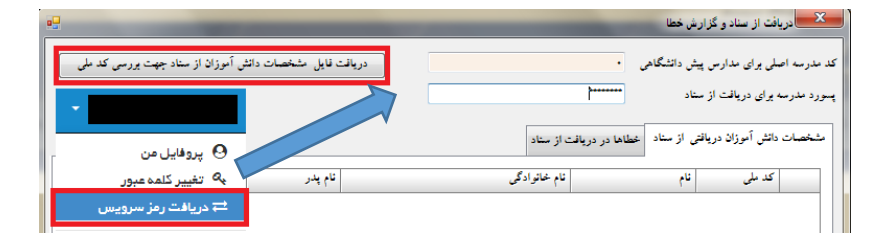

۱٫۲) پس از دریافت موفقیت آمیز مشخصات از سناد،بار دیگر گزینه «ارسال سوابق به امین» را زده که پس از تایید پیغام عدم مشاهده خطا، صفحه زیر به نمایش در می آید که در اینجا گزینه «مجددا محاسبه شود» را انتخاب می کنیم.

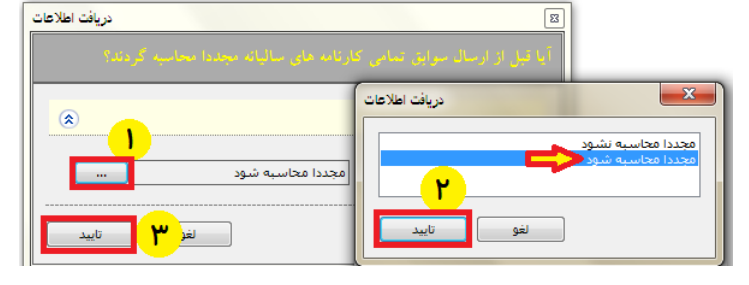

**۱٫۳) در این مرحله با دادن مسیر دلخواه جهت ایجاد فایل، دکمه شروع را می زنیم.** 

| فرم نقل و انتقال اطلاعات                                                |
|-------------------------------------------------------------------------|
| فوع انتقال اطلاعات                                                      |
| <ul> <li>نقل و انتقال اطلاعات با استفاده از دیسکت و یا سی دی</li> </ul> |
| 🕥 نقل و انتقال اطلاعات با استفاده از ایترنت                             |
| C:\Users\RAHIMI\Desktop\DanaSchoolDataForAmin                           |
| انتخاب مسير دلخواه(دسکتاپ)                                              |
| جهت ایجاد فایل                                                          |
|                                                                         |
|                                                                         |

DanaSchoolDataForAmin1600\_95051000\_9501\_13960429
Type: WinRAR ZIP archive

\*\*\*فایل در محل مشخص شده ایجاد می گردد.

| <u>ht</u> رفته و وارد سامانه می شویم. | tp://eau.medu.ii             | <b>بن</b> ) به ادرس <u>1</u> | ) به <b>ساعاله جامع سنجس (امب</b><br>(همان کاربری و رمز امین) |
|---------------------------------------|------------------------------|------------------------------|---------------------------------------------------------------|
|                                       | <b>ر وزارت آموزش و پرورش</b> | سامانه جامع سنجثر            |                                                               |
|                                       | نام کاربری                   | 1                            |                                                               |
|                                       | بسورد                        | -                            |                                                               |
|                                       | 50                           | т                            |                                                               |
|                                       | کد امنیتی                    | *                            |                                                               |
|                                       |                              |                              |                                                               |

۲٫۱) از منـو ((سایر سیستم ها)) گزیـنه «عملیات مدرسه متوسطه دوم» را انتخاب می کنیم.

|       | سامانه فارغ التحصیلی دانش آموزان (امین)<br>نقش: مسئول سیستم-مدرسه تاریخ: 1396/04/29 |     |      |           |                   |                  |            |               |      |  |  |
|-------|-------------------------------------------------------------------------------------|-----|------|-----------|-------------------|------------------|------------|---------------|------|--|--|
| اطلاع | ساير سيستمها 🕶 انتخاب دوره                                                          | بە∢ | اطلا | کاربران 🕶 | گزارشـهای کنترلی▼ | گزارشهای سیستمی▼ | گزارشـها 🕶 | درخواستها▼    |      |  |  |
|       | پایگاه عملیاتی (امین)                                                               |     |      |           |                   |                  |            | 95-96         | 5 L  |  |  |
|       | پایگاه اطلاعاتی (امین)                                                              |     |      |           |                   |                  |            |               |      |  |  |
| _[    | عمليات مدرسه متوسطه دومر                                                            |     |      |           |                   |                  |            | لاعیه های مهم | اطلا |  |  |

## ۲٫۲) طبق شکل فایل ایجاد شده از دانا را در سایت بارگزاری و ذخیره می کنیم.

| ل)<br>ری اسلامی ایران |         | سامانه عمليات مدرسه متوسطه دوم                                                                                                    |   |
|-----------------------|---------|----------------------------------------------------------------------------------------------------|---|
| آموزش وپرورش          | وزارت   | نقش: مسئول سيستم-مدرسه   تاريخ: 1396/04/30                                                                                                    |   |
| ڻ خروج                | ناربر ▼ | عملیات اصلی به گرارشات سیستمی به اطلاعیه به معلیات اصلی به گرارشات سیستمی به اطلاعیه به                                                                                                    |   |
|                       |         | الرسال فابل از مدرسه به سامانه         الرسال فابل از مدرسه به سامانه         الرسال فابل از مدرسه به مسامانه         الرسال فابل از مدرسه به مسامانه         الرسال فابل فابل از مدرسه به مسامانه         الرسال فابل فابل از مدرسه به مسامانه         الرسال فابل فابل فابل فابل فابل فابل فابل فا | • |
|                       |         |                                                                                                    |   |
|                       |         | توجه: تا زمانی که تایید نهایی مدرسه فعال نشده باشد، مجوز ارسال فایل را دارید<br>در هر بار ارسال، تمام دانش آموانی که در فایل ورودک قرار دارند حایگرین میشوند<br>در مورت ارسال فایل از این قسمت اطلاعات دانش آموزی همراه با سابقه و تصاویر در سامته در                                                                                                    |   |

## ۲٫۳) پس از ذخیره موفقیت آمیز لیست دانش آموزان ارسالی به نمایش در می آید.

|   | نمایش     | حذف   | كارنامه  | ارسـال<br>به<br>پايگاه | وضعيت كارنامه | رشته                            | نام پدر  | نام و نام خانوادگی | کد ملی | کد دانش آموز | ميار     | مدرسه | منطقه | استان      |
|---|-----------|-------|----------|------------------------|---------------|---------------------------------|----------|--------------------|--------|--------------|----------|-------|-------|------------|
|   |           | ×     |          | ارسال<br>نشده          | بررسی نشدہ    | 68810 شبکه و<br>نرمافزار رایانه | على      |                    |        |              | يايە دھم |       |       | 16 خراسان  |
| 1 | .انش آموز | روس د | نمر ات د | نمايش                  | بررسی نشده    | 68810 شبکه و<br>نرمافزار رایانه | يارمحمد  |                    |        |              | يايە دھم |       |       | 16 خراستان |
|   |           | *     |          | a ci Arr               | بررسی نشدہ    | 68810 شبکه و<br>تمافنا، بابانه  | رمضانعلى |                    |        |              | يايە دھم |       |       | 16 خراسان  |

۲٫۴) از منو ((گزارشها))؛ فرم ۴۵۰ و همچنین پیش نویس کارنامه قابل دریافت و چاپ می باشد. در صورت وجود مشکل،آن را رفع و فایل جدید را در سامانه قرار می دهیم.

فرم۴۵۰: این لیست جهت کنترل اطلاعات دانش آموزان پیش
 بینی شده است. قبل تایید نهایی مدرسه این لیست را دریافت
 و کنترل فرمایید.

| اطلاعيه ▼                                       | ىتمى▼ | شات سیں | گزار  | گزارشـها 🕶       |  |  |  |  |
|-------------------------------------------------|-------|---------|-------|------------------|--|--|--|--|
|                                                 |       |         |       | فرم <i>,</i> 450 |  |  |  |  |
|                                                 |       |         |       | ∗ فرم 451        |  |  |  |  |
|                                                 |       |         |       | \star فرم 425    |  |  |  |  |
|                                                 | _     | نات     | امتحا | \star جلد دفتر   |  |  |  |  |
| منطقا                                           |       | نامه    | س کار | پیش نوید         |  |  |  |  |
| دوره                                            |       | ى       | حصيلح | 🔸 کارنامه ت      |  |  |  |  |
| کد دانش آموزک                                   |       |         | انات  | 🗚 دفتر امتح      |  |  |  |  |
| » : پس از تایید نهایی منطقه فعال می شود.<br>• : |       |         |       |                  |  |  |  |  |

۲٫۵) سپس از منـوی عملیـات اصـلی گزینـه «وضـعیت مدرسـه» را زده و بـرای انجـام مراحـل تاییـد، عملیات محاسـبه کارنامـه را شـروع (در اولـین ارسـال، کمتـر از ۲۴ سـاعت عملیـات محاسـبه انجـام خواهد گرفت)و پس از آن تیک تاییدنهایی مدرسه را زده و ذخیره می کنیم.

| ر سیستمها▼ اطلاعات کاربر▼ ٹخروج           | ساي                         |                          |             |                              |                     | -            | سنمى 🕶 اطلاعيه | نزارشها 🗕 گزارشات سیس                                | عملیات اصلی▼                              |  |
|-------------------------------------------|-----------------------------|--------------------------|-------------|------------------------------|---------------------|--------------|----------------|------------------------------------------------------|-------------------------------------------|--|
|                                           |                             |                          |             |                              | نارنامه             | بات محاسبه ک | عملب           | سه به سامانه                                         | ارسال فایل از مدر                         |  |
| جستجو راهنما                              |                             | رنامه                    |             |                              |                     |              |                | للاعات دانش آموزی عملیات محاسبه کارنامه .            |                                           |  |
|                                           |                             |                          | دوره: خرداد | سال: 95-96                   |                     |              | مدرسـە:        |                                                      | تصاویر دانش آد                            |  |
|                                           | _                           |                          |             |                              | <u> </u>            | حات م کانامه | م حالم مر خ    |                                                      | وضعيت مدرسه                               |  |
|                                           |                             | سروي عشيات معاسبة جارامة |             |                              |                     |              |                |                                                      | مسئولين مدرسه                             |  |
|                                           | لغو محاسبه<br>کارنامه       | تاريخ بايات              |             | تاريخ شروع                   | وضعيت               |              |                | سال ▼ 95-96                                          |                                           |  |
|                                           | R                           |                          | 11:52:      | 51-1396/04/30                | سی نشدہ             | же           |                | <ul> <li>همه موارد</li> <li>فرض مدارسی که</li> </ul> | بایید نهایی مدرسه ا<br>توجه : به صورت پیش |  |
|                                           |                             |                          |             |                              |                     |              | تعداد رکورد:1  | بات تمام مدارس مد نا                                 | در صورتی که اطلاع                         |  |
| بد نهایی منطقه:همه موارد                  | <u>ب</u> الر                |                          |             |                              |                     |              |                | , : استان:16 خراسان                                  | شرایط گزارش                               |  |
| و شروع محاسبه تابید نقایه . تابید نقایه . | أخرب تاريخ محاسبا           | . وفعت محاسبة            | آخر.        |                              |                     |              |                |                                                      |                                           |  |
| کارنامه مدرسه منطقه                       | ، درین درین شدست<br>کارنامه | کارنامه                  | دوره ، حري  | سال                          |                     | مدرسه        |                |                                                      | منطقه                                     |  |
| ۲ 📃  ذخیرہ 🗆                              |                             | ىررسى نشده               | خرداد ب     | 95-96                        |                     |              |                |                                                      |                                           |  |
|                                           |                             |                          |             | 1                            |                     |              |                |                                                      | تعداد کل رکوردها: 1                       |  |
|                                           |                             |                          |             |                              |                     |              |                |                                                      |                                           |  |
|                                           |                             |                          |             | $\prec$                      |                     |              |                |                                                      |                                           |  |
|                                           |                             |                          |             |                              |                     |              |                |                                                      |                                           |  |
|                                           | 1                           | late to a                | 1           | a 1                          | Î a les seis aŭ     |              |                |                                                      |                                           |  |
|                                           | ەپىد طەپى<br>منطقە          | مدرسه                    | کارنامه     | کرین تاریخ معاشیه<br>کارنامه | الحرين وطعيت معاشبه | دورة         | سال            |                                                      |                                           |  |
|                                           |                             | 🗹 ذخيره                  |             | 1396/05/03<br>14:10:10-      | تمام شده            | خرداد        | 95-96          |                                                      |                                           |  |
|                                           | _                           |                          |             |                              |                     |              |                |                                                      |                                           |  |
|                                           |                             |                          |             |                              |                     |              |                |                                                      |                                           |  |
|                                           |                             |                          |             |                              |                     |              |                |                                                      |                                           |  |
| ) حذف کرد.                                | فاب واحد                    | ممها (انتغ               | ، س گ       | ر کد ۱۱، د                   | پاط، میر پایست اد   | ۱۴ انض       | . کد +++       | <b>می ت خطا</b> ء                                    | تذک : د.                                  |  |
| <u></u> (                                 | , j ÷ ·                     |                          |             |                              |                     |              |                |                                                      |                                           |  |
|                                           |                             |                          |             |                              |                     |              |                |                                                      |                                           |  |
|                                           |                             |                          |             |                              |                     |              |                |                                                      |                                           |  |
|                                           |                             |                          |             |                              |                     |              |                |                                                      |                                           |  |
| م. ج. رحیمہ                               | به کننده:                   | قم                       |             |                              |                     |              |                |                                                      |                                           |  |
|                                           | •                           | •                        |             |                              |                     |              |                |                                                      |                                           |  |
|                                           |                             |                          |             |                              |                     |              |                |                                                      |                                           |  |
|                                           |                             |                          |             |                              |                     |              |                |                                                      |                                           |  |
|                                           |                             |                          |             |                              |                     |              |                |                                                      |                                           |  |
|                                           |                             |                          |             |                              |                     |              |                |                                                      |                                           |  |